## **DNACPR Overview**

## Information

The following quick guide will show how to access the DNACPR forms within Powerchart and show all the new features.

## Instruction

1. **Open** a Patient's record within **Powerchart**, click on the **patient's name** in the blue bar.

| ZZZTEST, TEP AND DNACPR |  |
|-------------------------|--|
| ZZZTEST. TEP AND DNACPR |  |
| Age:72 years            |  |

DNACPR Review

Resuscitation Status Mental Capacity Asse

Treatment Escalation Plan and

+ > 0 9

- 2. This will display the details of the DNACPR status and show when the appropriate documents were created and by whom.
- 3. Click |+| = | and select a document to **Add** or **Modify** from the list
- 4. Some of the forms available are:

**Treatment Escalation Plan and Resuscitation Status:** Use this form to document a Treatment Escalation Plan and/or a DNACPR decision

**DNACPR Review:** Use this form to review a previous DNACPR decision. You can confirm that DNACPR is still valid or that it needs to be rescinded

5. To counter sign the **TEP** form: Under **Details** select the **TEP** form and select **Modify** 

| Details (7) + v Selected Visit G                   |                 |                |                   |  | Modify                                      |  |  |
|----------------------------------------------------|-----------------|----------------|-------------------|--|---------------------------------------------|--|--|
| Result/Form Name                                   | Result          | Author         | Date/Time         |  | Treatment Escalation Plan and Resuscitation |  |  |
| ▼ Results (0)                                      |                 |                |                   |  | Status                                      |  |  |
| <ul> <li>Forms (7)</li> </ul>                      |                 |                |                   |  | Auth (Verified)                             |  |  |
| Treatment Escalation Plan and Resuscitation Status | Auth (Verified) | Homer, Malcolm | 28 NOV 2022 09:11 |  |                                             |  |  |

- 6. Select **Counter Sign Now** Mandatory yellow fields will enable you to record your details.
- 7. The form will update the blue banner bar, at the top of the patient's record and will show the current DNACPR status, date, and time.

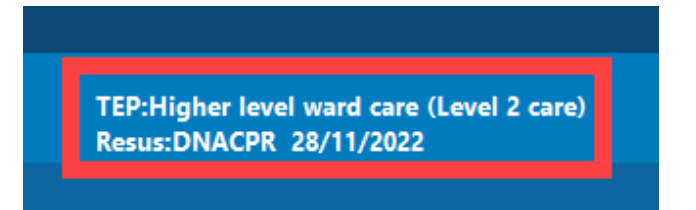

**N.B.** All patients must be asked their DNA preferences every time they are medically seen, this includes Inpatients, Outpatients, Day Case admissions.

1